## **COMPREHENSIVE SERVICES**

We offer competitive repair and calibration services, as well as easily accessible documentation and free downloadable resources.

## SELL YOUR SURPLUS

We buy new, used, decommissioned, and surplus parts from every NI series. We work out the best solution to suit your individual needs. We Sell For Cash We Get Credit We Receive a Trade-In Deal

**OBSOLETE NI HARDWARE IN STOCK & READY TO SHIP** 

We stock New, New Surplus, Refurbished, and Reconditioned NI Hardware.

APEX WAVES

**Bridging the gap** between the manufacturer and your legacy test system.

1-800-915-6216
www.apexwaves.com
sales@apexwaves.com

 $\bigtriangledown$ 

All trademarks, brands, and brand names are the property of their respective owners.

Request a Quote Section CLICK HERE CDAQ-9138

**Caution** Before installing your device, read all product documentation to ensure compliance with safety, EMC, and environmental regulations.

**Attention** Avant d'installer votre périphérique, lisez toute la documentation se rapportant au produit pour vous assurer du respect des règles concernant la sécurité, la CEM et l'environnement.

Achtung Lesen Sie vor dem Einbauen des Geräts die Produktdokumentation, um sich über alle einzuhaltenden Sicherheitsvorschriften, EMV-Vorschriften und Umweltrichtlinien zu informieren.

注意 デバイスを取り付ける前に、すべての製品ドキュメントをお読みに なり、安全、EMC、環境規制を遵守してください。

디바이스를 설치하기 전에 모든 제품 관련 문서를 읽고 안전. 주의 EMC, 환경 규정을 준수하는지 확인하십시오.

警告 安装设备之前,请阅读所有产品文档,确保符合安全、EMC以 及环境法规。

Useful Links I Liens utiles I Nützliche Links 役に立つリンク | 유용한 링크 | 相关链接

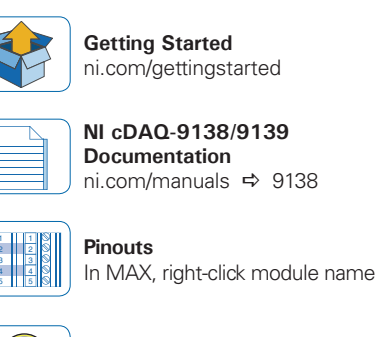

Examples

ni.com/info ⇒ dagmxexp

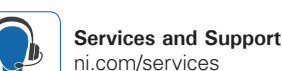

Software

ni.com/downloads

Demonstrations

ni.com/dag/videos

Accuracy and Mounting

ni.com/info ⇔ cdagmounting

NI CompactDAQ Stand-Alone Chassis for Windows NI cDAQ<sup>™</sup>-9138/9139

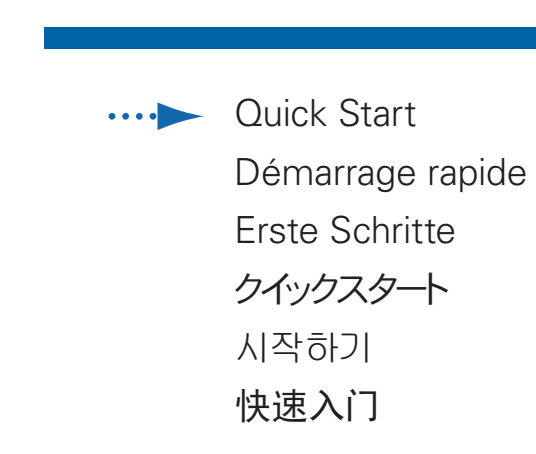

cDAQ, LabVIEW, National Instruments, NI, ni.com, the National Instruments corporate logo, and the Eagle logo are trademarks of National Instruments Corporation. Refer to the Trademark Information at ni.com/trademarks for other National Instruments trademarks. Other product and company names mentioned herein are trademarks or trade names of their respective companies. For patents covering National Instruments products/technology. refer to the appropriate location: Help»Patents in your software, the patents, txt file on your media, or the National Instruments Patent Notice at ni.com/patents. Refer to the Export Compliance Information at ni.com/legal/export-compliance for the National Instruments global trade compliance policy.

©2012 National Instruments All rights reserved.

X

Printed in Hungary.

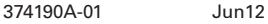

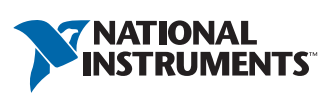

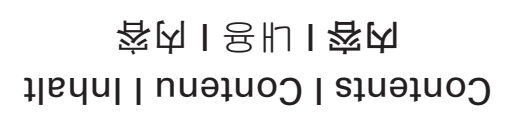

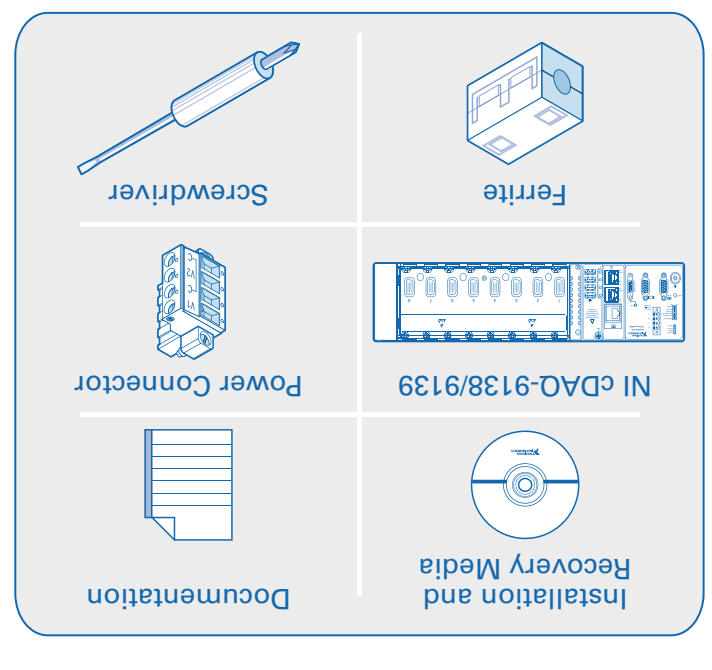

operating instructions for signal connections.

。開於用動共類见、發動台計干美。快算O/I装安。此對辭JhOACD称

Connect the cDAQ chassis to earth ground. Then install I/O modules. Refer to the module

aux instructions d'utilisation du module pour effectuer les connexions de signal. Connectez le châssis cDAQ à la terre. Ensuite, installez les modules d'E/S. Reportez-vous

des Moduls ist in der Modulanleitung beschrieben. Erden Sie das cDAQ-Chassis. Bauen Sie anschließend die I/O-Module ein. Die Verkabelung

。いちゴンフリ照参き順手計料の1(ーェジチ、おフィ) CDAQシャーシをアースに接続します。続いて、I/Oモジュールを取り付けます。

설명서를 잠조하십시오. cDAO 섀시를 집지에 연결합니다. 그런 다음 I/O 모듈을 설치합니다. 신호 연결은 해당 모듈의 사용

Connect a monitor, computer keyboard, and mouse to the cDAQ chassis.

Sie den Monitor ein.

Power on the monitor.

곱디터, 컴퓨터 키보드 및 마우스를 cDAQ 세시에 연결합니다. 모디터의 전원을 켭니다.

Schließen Sie einen Monitor, eine Tastatur und eine Maus an das cDAO-Chassis an. Schalten

Connectez un écran, un clavier et une souris au châssis cDAQ. Mettez l'écran sous tension.

33 DISABLE RT SAFE MODE CONSOLE OUT IP RESET NO APP USER1 ON OFF

Verify DIP switch positions.

Vérifiez la position des commutateurs DIP.

Prüfen Sie, ob die DIP-Schalter richtig eingestellt sind.

DIPスイッチの位置を確認します。

DIP 스위치의 위치를 확인합니다.

检查DIP开关位置。

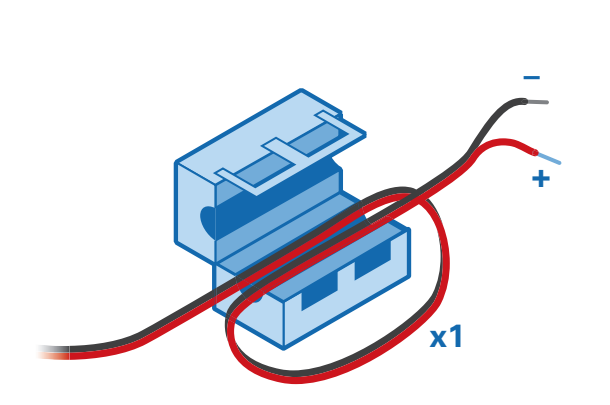

Verify power source is turned off. Install ferrite across the negative and positive leads of the power source.

Assurez-vous que la source d'alimentation est hors tension. Installez la ferrite le long des fils conducteurs négatif et positif de la source d'alimentation.

Stellen Sie sicher, dass die Stromversorgung ausgeschaltet ist. Bringen Sie einen Ferritblock an die Stromversorgungsleitung an.

電源がオフになっていることを確認します。電源の正極および負極リードにフェライトを取り 付けます。

전원 공급 장치의 전원이 꺼져 있는지 확인합니다. 전원 공급 장치의 양극과 음극 도선에 자성체를 설치합니다.

## 检查并确保电源已关闭。在电源正负极线上安装磁箍。

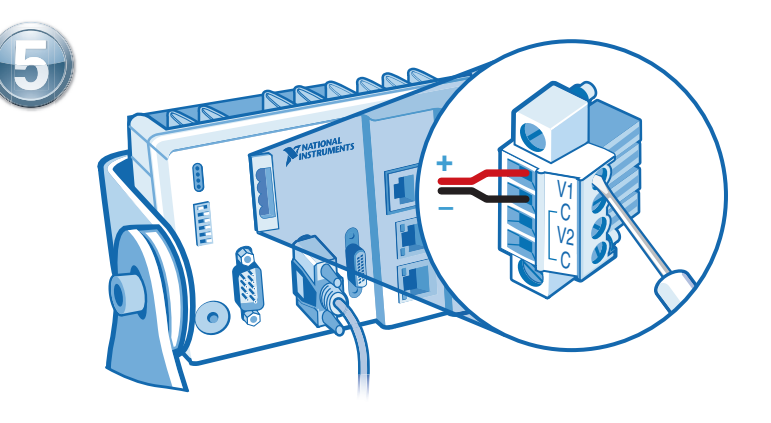

Connect the positive lead of the power source to the V1 terminal on the power connector plug, and the negative lead to one of the C terminals.

Connectez le fil conducteur positif de la source d'alimentation au terminal V1 du connecteur d'alimentation, et le fil négatif à l'un des terminaux C.

Verbinden Sie die positive Ader der Stromversorgung mit dem V1-Anschluss des Stromversorgungssteckers und die negative Ader mit einem der C-Anschlüsse.

電源の正極リードを電源コネクタプラグのV1端子に、負極リードをC端子の1つに接続します。

전원 공급 장치의 양극 도선을 전원 커넥터 플러그의 V1 터미널에 연결하고, 음극 도선을 C 터미널 중 하나에 연결합니다.

将电源正极导线连接至电源连接器插头的V1端子,负极导线连接至C端子。

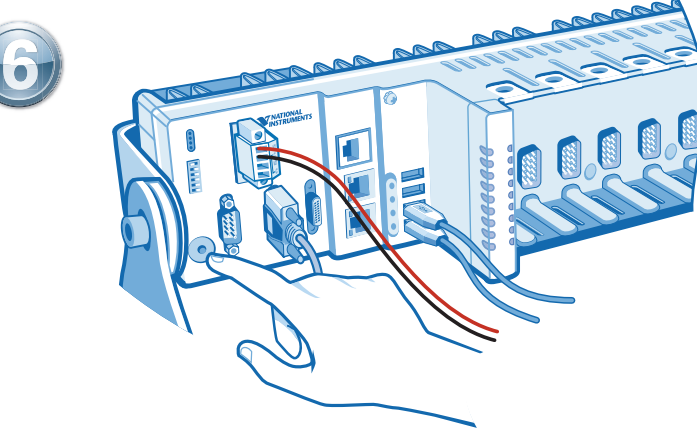

Turn on the external power source. Then press the power button on the cDAQ chassis.

Mettez la source d'alimentation externe sous tension. Puis appuyez sur le bouton marche

Schalten Sie die externe Stromversorgung ein. Betätigen Sie dann den Netzschalter des cDAQ-Chassis.

外部電源の電源を入れます。cDAQシャーシの電源ボタンを押します。

외부 전원 공급 장치의 전원을 켭니다. 그런 다음 cDAQ 섀시의 전원 버튼을 누릅니다.

打开外部电源。按下cDAQ机箱的电源按钮。

du châssis cDAO.

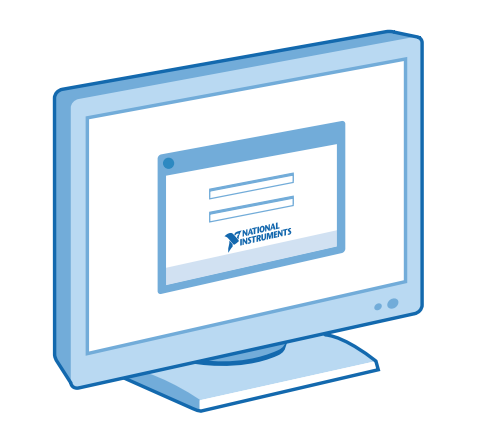

Go through the steps on the Set Up Windows screen that opens on your monitor.

Effectuez les étapes de la boîte de dialogue "Set Up Windows" qui s'ouvre sur votre écran.

Folgen Sie den Schritten des auf dem Monitor angezeigten Dialogfelds "Set Up Windows".

モニタに表示される「Set Up Windows」画面の手順を実行します。

사용자의 모니터에 열리는 Set Up Windows 화면의 지시를 단계별로 실행합니다.

按显示器上Set Up Windows屏幕的提示步骤操作。

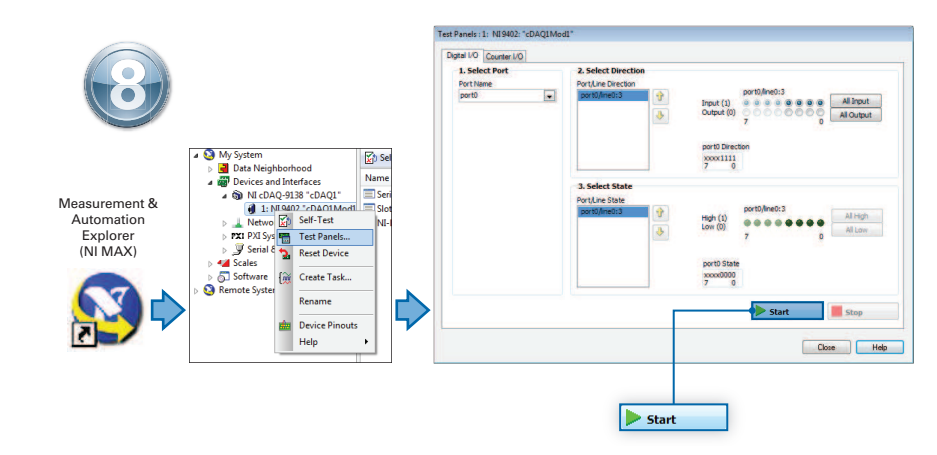

Take your first measurement in MAX. Right-click any module and select Test Panels. Configure the measurement settings and click Start.

Prenez votre première mesure dans MAX. Faites un clic droit sur un module et sélectionnez Panneaux de test. Configurez les paramètres de mesure puis cliquez sur Démarrer.

Führen Sie die erste Messung im MAX durch. Klicken Sie eines der Module mit der rechten Maustaste an und wählen Sie Testpanels. Konfigurieren Sie die Messung und klicken Sie auf Start.

## MAXで初回測定を実行します。モジュールの1つを右クリックしてテストパネルを選択します。 測定設定を構成し、開始をクリックします。

MAX를 사용하여 첫번째 측정을 수행합니다. 모듈에서 마우스 오른쪽 버튼을 클릭하고 테스트 패널을 선택합니다. 측정 셋팅을 설정한 후 시작을 클릭합니다.

现在可开始用MAX实现测量任务。右键单击任意模块并选择测试面板。配置测量设置并单击开始。